## Проставление статусов в личном кабинете агента Ефин

Ссылка для входа в ЛКА - <u>http://lk.efin.ru/</u>

В течение дня, при прозвоне клиентов, агент получает статусы о встрече.

Статусы могут быть следующие: **1. Перенос встречи** – клиент перенес встречу, агенту необходимо поставить дату, на которую перенесена встреча, в комментариях указать, по какой причине (клиент забыл паспорт, клиент уехал за город, и т.д.) комментарий указывается со слов клиента, кратко.

2. Выполнена успешно – договор подписан, карта выдана, агент ставит дату подписания (сегодня), в комментария указывает: договор подписан, карта выдана и т.д.

**3.** Отклонена – клиент отказался в получении продукта, агент ставит дату отказа (сегодня), в комментариях указывает причину, почему отказ, ОБЯЗАТЕЛЬНО

4. Недозвон - клиенту в течение дня дозвониться не удалось, смс сообщение было отправлено. Клиенту звоним минимум 3 раза, между звонками должно быть отправлено смс сообщение.

## Переходим по ссылке - <u>http://lk.efin.ru/</u>

Где в поле **телефон** указываем свой номер телефона в формате указанном на рисунке 1. **Пароль** – дата вашего рождения в формате – 01021990 (без точек и прочих знаков)

| Телефон | +79629980093                |  |  |  |
|---------|-----------------------------|--|--|--|
| Пароль  | •••••                       |  |  |  |
|         | 🗌 Запомнить                 |  |  |  |
|         | ➔ Войти Забыл свой пароль?  |  |  |  |
| I       | Рисунок 1. Окно авторизации |  |  |  |

После входа в личный кабинет открывается интерфейс с различными категориями заявок. Переходим в **новые заявки**, там отображаются все, закрепленные на ваше имя заявки.

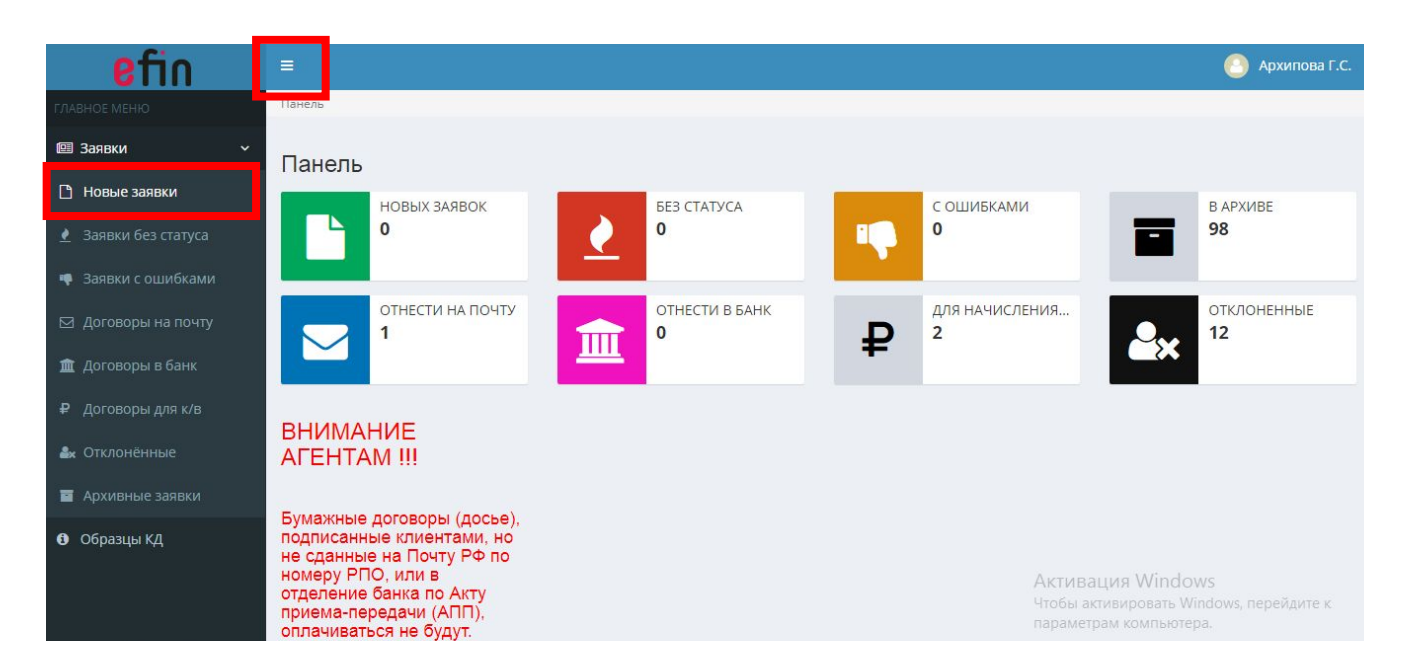

ВНИМАНИЕ! После 21:00 по МСК, все заявки из раздела Новые заявки, переходят в раздел Заявки без статуса. Переходим в данных раздел и проставляем оставшееся.

## Открываем заявку нажав на её номер.

| ГЛАВНОЕ МЕНЮ                                                | Панель / Заявки / Новые заявки |        |                               |                         |                 |          |                   |               |
|-------------------------------------------------------------|--------------------------------|--------|-------------------------------|-------------------------|-----------------|----------|-------------------|---------------|
| 💷 Заявки 🗸 🗸                                                | Новые зая                      | вки    |                               |                         |                 |          |                   |               |
| Новые заявки                                                |                                | Bitti  |                               |                         |                 |          |                   |               |
| 👱 Заявки без статуса                                        | Bce                            |        |                               |                         |                 |          |                   |               |
| 📫 Заявки с ошибками                                         |                                |        |                               |                         |                 |          | OGH               | ювить таблицу |
| 🖾 Договоры на почту                                         | N₂                             | ^ от 🔅 | ФИО                           | 🗢 Статус 🗘              | Дата<br>встречи | 🗢 Печать | Ставил<br>статус? |               |
| Договоры в банк                                             | ДД0001328                      | 21.05  | Прозоров Денис Александрович  | Перенос даты<br>встречи | 23.05.2019      | O        | -                 |               |
| <ul> <li>иоговоры для клв</li> <li>№ Отклонённые</li> </ul> | MK0001359                      | 21.05  | БАЛАГУТДИНОВ ИЛЬДАР НАЖИБОВИЧ | Перенос даты<br>встречи | 23.05.2019      | Θ        | ~                 |               |
| 🖀 Архивные заявки                                           | XA0007389                      | 09.05  | Говорова Виктория Дмитриевна  | Перенос даты<br>встречи | 23.05.2019      |          | ~                 |               |

Столбец «Ставил статус» информирует о том, по какому клиенту статус был установлен.

- статус не установлен
- статус установлен

Открыв заявку, листаем страницу до «Статус от агента», «Дата от агента», «Комментарий от агента».

Выбираем необходимый статус, дату, прописываем комментарий.

По итогу, Сохранить и закрыть.

Статусы по всем клиентам необходимо проставить до 22:00 по МСК!

## Комментарий

| Rommerruphin                  |                                                              |
|-------------------------------|--------------------------------------------------------------|
| на 23.05 после 20.00<br>10-20 |                                                              |
| Статус от агента *            |                                                              |
| Выберите из списка            | -                                                            |
| Дата от агента *              |                                                              |
| Комментарий от агента *       |                                                              |
|                               |                                                              |
| Сохранить и закрыть           | Активация Windows<br>Чтобы активировать Windows, перейдите к |